## How to Grant Admin Access to Accounts in the MSPBots app

Management tasks can be shared by assigning administrator privileges to other users in the MSPbots app.

## To add admin accounts:

1. On the MSPbots app, navigate to Settings then click the Get Started button.

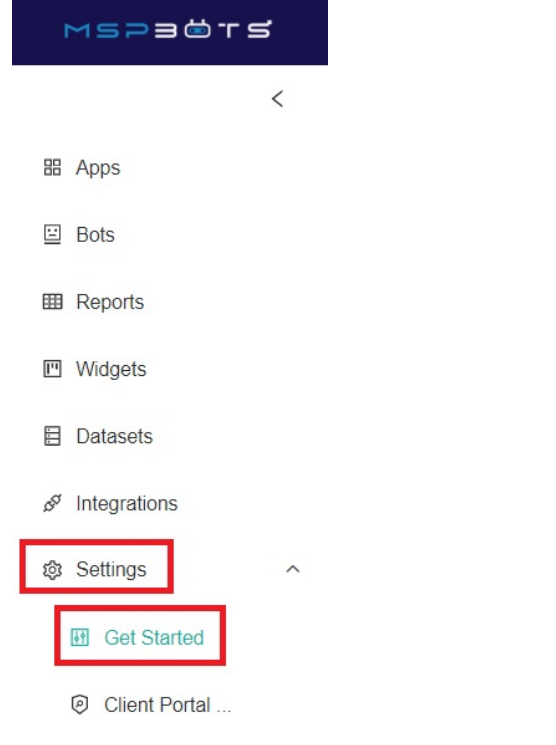

- A User Managemen...
- 2. When the Get Started tab appears, click number 5 on the progress line on the right.

| MSP | a do t s s o                        |              |                                        | Client: mspbots.ai      | Forum KB | Request New Feature |          |
|-----|-------------------------------------|--------------|----------------------------------------|-------------------------|----------|---------------------|----------|
|     | Get Started ×                       |              |                                        |                         |          |                     |          |
|     |                                     |              |                                        |                         |          |                     |          |
|     | About your MSP                      |              |                                        |                         |          |                     | 1 •      |
| i i | About your war                      |              |                                        |                         |          |                     |          |
| í.  | Help us to understand your business | s environmen | t, so we can help determine the best a | utomation bots for you. |          |                     | 0        |
|     | * Time Zone                         |              |                                        |                         |          |                     |          |
|     | US/Alaska                           |              | MM/DD/YYYY V 😣                         |                         |          |                     |          |
|     | * How did you hear about us?        |              |                                        |                         |          |                     |          |
|     | Robin Robins' group 🛞               |              |                                        |                         |          |                     | J        |
|     | * Ticketing Software                |              |                                        |                         |          |                     |          |
|     | ConnectWise Manage 🛞 + 1            |              |                                        |                         |          |                     |          |
|     | * RMM Software                      |              |                                        |                         |          |                     | 4        |
|     | N-able N-Central 🛞 + 2              |              |                                        |                         |          |                     |          |
|     | * Accounting Software               |              |                                        |                         |          |                     | $\frown$ |
|     | QuickBooks On-Premis × +2           |              |                                        |                         |          |                     | 6        |
|     |                                     |              |                                        |                         |          |                     | y j      |
|     | * CRM Software                      |              |                                        |                         |          |                     | $\sim$   |

3. When the Add more Admins screen appears, click on the **Please select user** field and select the name that needs admin access. Then click the **A** dd Extra Admin button.

| MSPBÖrs                     | ф                                                         | Client: mspbots.ai | Forum | КВ | Request New Feature | ) × |
|-----------------------------|-----------------------------------------------------------|--------------------|-------|----|---------------------|-----|
| <                           | Get Started ×                                             |                    |       |    |                     |     |
| H Apps                      |                                                           |                    |       |    |                     |     |
| Bots                        | Add more Admins                                           |                    |       |    | 3                   | 1   |
| I Reports                   | Add any users that also will help you managing MSPhots    |                    |       |    |                     |     |
| I Widgets                   | Add any users that also will help you managing wish bots. |                    |       |    |                     | 2   |
| Datasets                    | Please select user                                        |                    |       | Ad | ld Extra Admin      | Ĭ   |
| 𝔅 <sup>𝔤</sup> Integrations | Jack Sparrow                                              |                    |       |    |                     |     |
| Settings ^                  | John Smith                                                |                    |       |    |                     | 3   |
| Get Started                 | Susan Baker<br>Tony Stark                                 |                    |       |    |                     |     |
| Olient Portal               |                                                           |                    |       |    | L.                  |     |

Note: To remove admin access from a user, simply click the [x] mark next to the username.

If you are having issues with adding an admin, reach out to support@mspbots.ai. To get started,  $\underline{\text{LOGIN}}$  to your account. No account yet?  $\underline{\text{SIGN UP}}$  now!